**GUÍA RÁPIDA DE ARAVO PARA PROVEEDORES** Cómo configurar la autenticación en dos pasos de Aravo con un correo electrónico registrado

Paso 1: Inicie sesión en su cuenta en https://pg.aravo.com/.

- Marque "Estoy de acuerdo con la declaración anterior"
- Ingrese sus credenciales de proveedor en la pantalla de iniciar sesión.
- Si necesita restablecer sus credenciales, haga clic en "¿Necesita ayuda para acceder a la cuenta?".

| We hereby<br>change oc<br>accurate, f<br>incorrect a | r confirm that the data we are about to provide or change is truthful and correct and, in case a curs, the Procter & Gamble buyer will be notified in advance. If the information is not valid or Procter & Gamble is not responsible if a payment is delayed, not credited, or credited to an iccount as specified. |
|------------------------------------------------------|----------------------------------------------------------------------------------------------------|
| Note: To pr<br>access and                            | eserve data integrity in P&G vendor masterdata, only Registered ARAVO primary contacts can<br>update vendor accounts.                                                                                                    |
| 🗌 l agre                                             | e with the statement above.                                                                                                    |
| Username                                             | e -                                                                                                    |
| 1                                                    |                                                                                                    |
|                                                      |                                                                                                    |
| Login                                                |                                                                                                    |
| Deutsch<br>Nam) ·                                    | i (Deutschland) · English (United Kingdom) · English (United States) · Tiếng Việt (Việt<br>Türkçe (Türkiye) · español (España) · français (France) · italiano (Italia) · português<br>(Brasil) · русский (Россия) · 中文 (中国) · 日本語 (日本)                                                                               |
|                                                      |                                                                                                    |

Paso 2: Después de iniciar sesión, elija configurar la autenticación en dos pasos por medio del método OTP por correo electrónico.

- Seleccione "Código de verificación único enviado por correo electrónico" (Nota: Solo puede elegir 1 método).
- Haga clic en "Continuar".

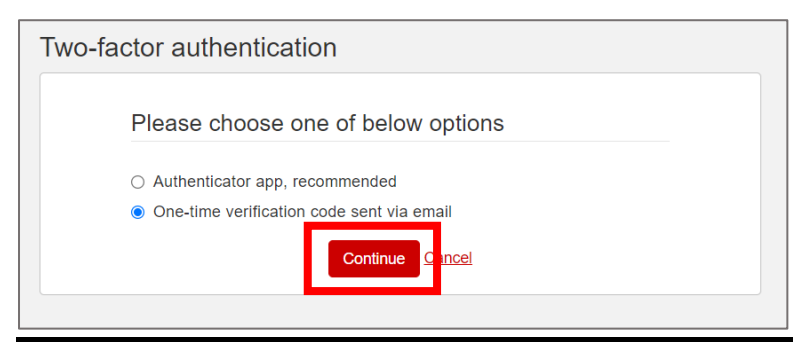

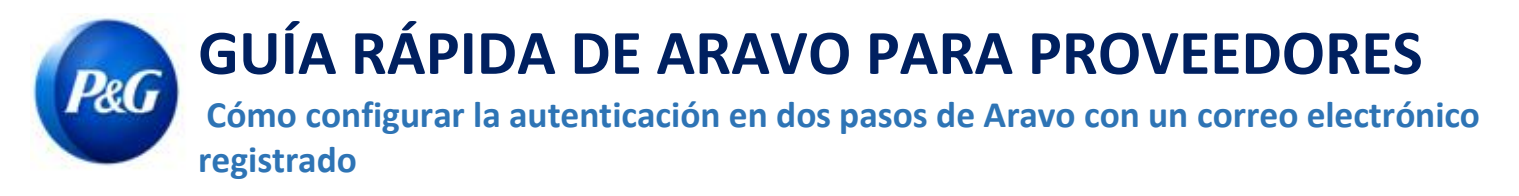

Paso 3: Después de hacer clic en "Continuar", se le enviará automáticamente un código de autenticación a su

dirección de correo electrónico registrado en Aravo.

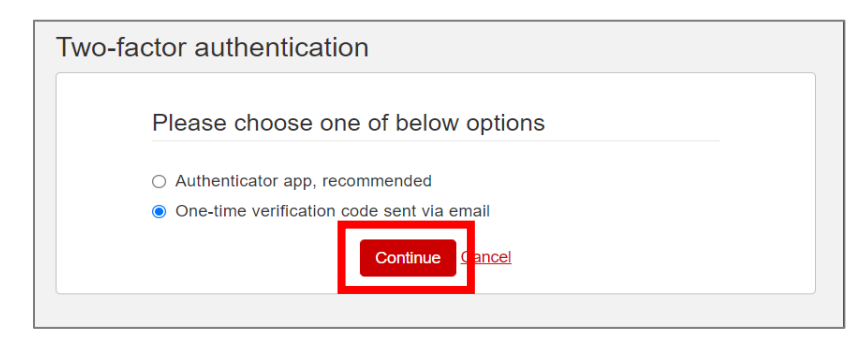

Paso 4: Consulte su correo electrónico y abra el mensaje de pg@aravo.com con asunto "Código

de verificación único".

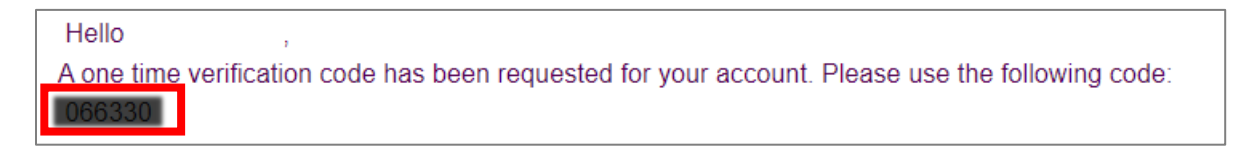

Paso 5: Ingrese el código de 6 dígitos en la pantalla de configuración y, luego, haga clic en "Habilitar autenticación en dos pasos".

Si no recibió el código, haga clic en "Reenviar" y consulte la bandeja de correo no deseado/spam.

| Two-factor auther | ntication                                                                                                    |  |
|-------------------|----------------------------------------------------------------------------------------------------|--|
|                   | We have sent an email message with a one-time verification code to the email address associated with the account.<br>Did not receive the code? Resend<br>Enter the code sent to your email. |  |
|                   | Enable two-factor authentication                                                                                                    |  |

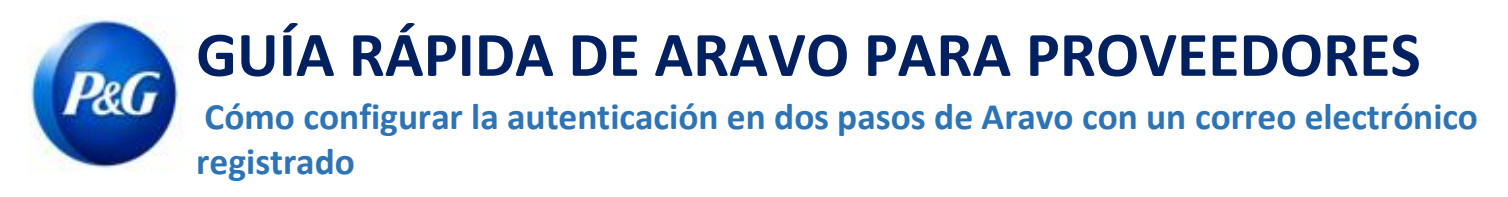

Paso 6: Después que haya configurado la MFA, podrá acceder correctamente al sitio de Aravo.

| Information                                                                                  | × |
|----------------------------------------------------------------------------------------------|---|
| You have successfully enabled two-factor authentication.                                     |   |
| Timestamp: Wed Oct 06 2021 03:02:01 CDT                                                      |   |
| ¿Necesita ayuda? Puede conectarse con nosotros en <u>https://pg.aravo.com/</u><br>Need Help? |   |